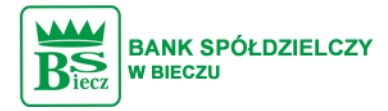

# Instrukcja logowania do bankowości elektronicznej.

## Wymaganie systemowe :

Zainstalowane oprogramowania Java.

Zainstalowana przeglądarka w wersji min.

- Chrome 50.x
- Firefox 46.0
- Edge
- Safari (iOS 9.x)

### Logowanie:

Logujemy się przez stronę https://bsbiecz24.pl

W polu Login wpisujemy identyfikator użytkownika zaczynający się od BC......

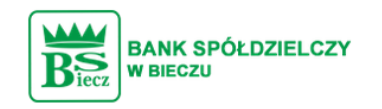

#### Zaloguj się do bankowości internetowej

|                       |                                | Login    |  |  |
|-----------------------|--------------------------------|----------|--|--|
|                       |                                |          |  |  |
|                       |                                |          |  |  |
|                       |                                | DALEJ    |  |  |
|                       |                                |          |  |  |
| ZASADY BEZPIECZEŃSTWA | BEZPIECZNE ZAKUPY W INTERNECIE | Polski 🗸 |  |  |

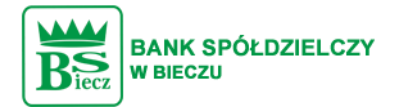

W następnym kroku pojawi się strona.

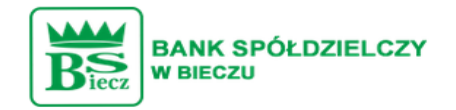

#### Zaloguj się do bankowości internetowej

Powiadomienie autoryzujące logowanie dla **BC** zostało wysłane do aplikacji E-podpis.

> Kod weryfikacyjny: 6169 Wprowadź kod w aplikacji E-podpis.

Pozostań na tej stronie i potwierdź operację w aplikacji E-podpis.

ZALOGUJ SIĘ ZA POMOCĄ E-PODPISU

COFNIJ

Klikamy w przycisk.

ZALOGUJ SIĘ ZA POMOCĄ E-PODPISU

Otworzy się okno pobieranie pliku launch.jnlp.

| BANK SPÓŁDZIEL<br>BECZU<br>BECZU | CZY                              |        |
|----------------------------------|----------------------------------|--------|
| Otwieranie launch.jnlp           |                                  | ×      |
| Rozpoczęto pobieranie plik       | :u:                              |        |
| 📧 launch.jnlp                    |                                  |        |
| Typ pliku: JNLP File (           | 3,8 KB)                          |        |
| Adres: https://scsa.co           | ui.pl                            |        |
|                                  |                                  |        |
| Po ukończeniu pobierania         |                                  |        |
| Otwórz za pomocą                 | Java(TM) Web Launcher (domyślny) | $\sim$ |
| ◯ Zapi <u>s</u> z plik           |                                  |        |
| 🔲 P <u>a</u> miętaj tę decyzję o | lla wszystkich plików tego typu  |        |
|                                  |                                  |        |
|                                  | ОК                               | Anuluj |

W wyniku uruchomienia pliku otworzy się aplikacja e-Podpis.

W polu Podaj PIN wpisujemy przekazany kod PIN, który znajduje się w kopercie.

| e-Podpis              |            |
|-----------------------|------------|
| Dane do podpisu:      |            |
| Logowanie do e-Podpis |            |
|                       |            |
|                       |            |
|                       |            |
|                       | Podaj PIN: |
|                       | Podaj PIN: |

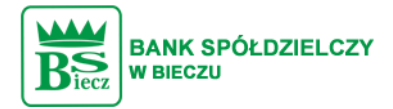

Następnie wpisujemy Kod weryfikacyjny oraz jeszcze raz kod PIN.

| e-Podpis           |                    |
|--------------------|--------------------|
| ane do podpisu:    |                    |
| ogowanie BS Biecz. |                    |
|                    |                    |
|                    |                    |
|                    | Kod weryfikacyjny: |
|                    |                    |
|                    | Podaj PIN:         |
|                    |                    |
|                    |                    |
|                    | Anului Destator    |

W przypadku braku dostępnych funkcji prosimy o kontakt z administratorem konta internetowego po stronie klienta.

W razie pytań prosimy o kontakt pod nr tel 13 4438149